## EEOIKEIΩΣΗ ME TO WEBEX MEETINGS

Σωτήρης Δόσης Σ.Ε.Ε. ΠΕο4 1° ΠΕ.Κ.Ε.Σ. Αττικής Τηλεδιάσκεψη 12/11/2020

#### ΘΕΜΑΤΑ ΤΗΛΕΔΙΑΣΚΕΨΗΣ 1/2

### 1) ΡΥΘΜΙΣΕΙΣ ΜΙΚΡΟΦΩΝΟΥ – ΗΧΟΥ

### 2)ΕΡΓΑΛΕΙΑ ΔΙΑΧΕΙΡΗΣΗΣ ΤΗΣ ΤΑΞΗΣ

- Έλεγχος κλειδώματος τάξης
- b. Απενεργοποίηση μικροφώνου
  - Κατά την είσοδο του μαθητή
  - ii. Χρήση με άνοιγμα από τον εκπαιδευτικό
- c. Απενεργοποίηση chat μεταξύ των μαθητών
- d. Απενεργοποίηση video(;)
- e. Αποβολή μαθητή (προσωρινή/με απουσία)

#### ΘΕΜΑΤΑ ΤΗΛΕΔΙΑΣΚΕΨΗΣ 2/2

ΕΡΓΑΛΕΙΑ ΔΙΕΞΑΓΩΓΗΣ ΤΟΥ ΜΑΘΗΜΑΤΟΣ 3) a.Προβολή – σχολιασμός διαμοιραζόμενης οθόνης/αρχείου (annotation) b.Δημοσκόπηση (Poll) c. Μεταφορά αρχείου (Transfer) d.Διαχείριση ομάδων (Break Rooms) a. Ρυθμίσεις **b**. Δημιουργία ομάδων c. Μετακίνηση του εκπαιδευτικού στις ομάδες 4) Η ΥΠΟΣΤΗΡΙΞΗ ΤΟΥ ΕΚΠΑΙΔΕΥΤΙΚΟΥ

#### **Εργαλείο Webex Meetings**

- Δυνατότητα τηλεδιάσκεψης με σύνδεση με Η/Υ, tablet, smartphone ή Τηλέφωνο (χρεώνεται)
- Δυνατότητα πρόσβασης χωρίς εγκατάσταση του λογισμικού
- Δυνατότητα γραπτής επικοινωνίας (Chat)
- Δυνατότητα συνεργασίας μεταξύ εκπαιδευτικών και μαθητών/τριών (Presenter, annotate)
- Δυνατότητα διαμοιρασμού οθόνης/αρχείων (Share content)
- Δυνατότητα δημιουργίας κοινού κειμένου (σε διαμοιρασμένο αρχείο annotate) και αποθήκευσης
- Δυνατότητα μεταφοράς αρχείων
- Δυνατότητα καταγραφής δεδομένων (Συμμετέχοντες, διάρκεια συμμετοχής κλπ)

#### Είσοδος εκπαιδευτικού:Web 1/2

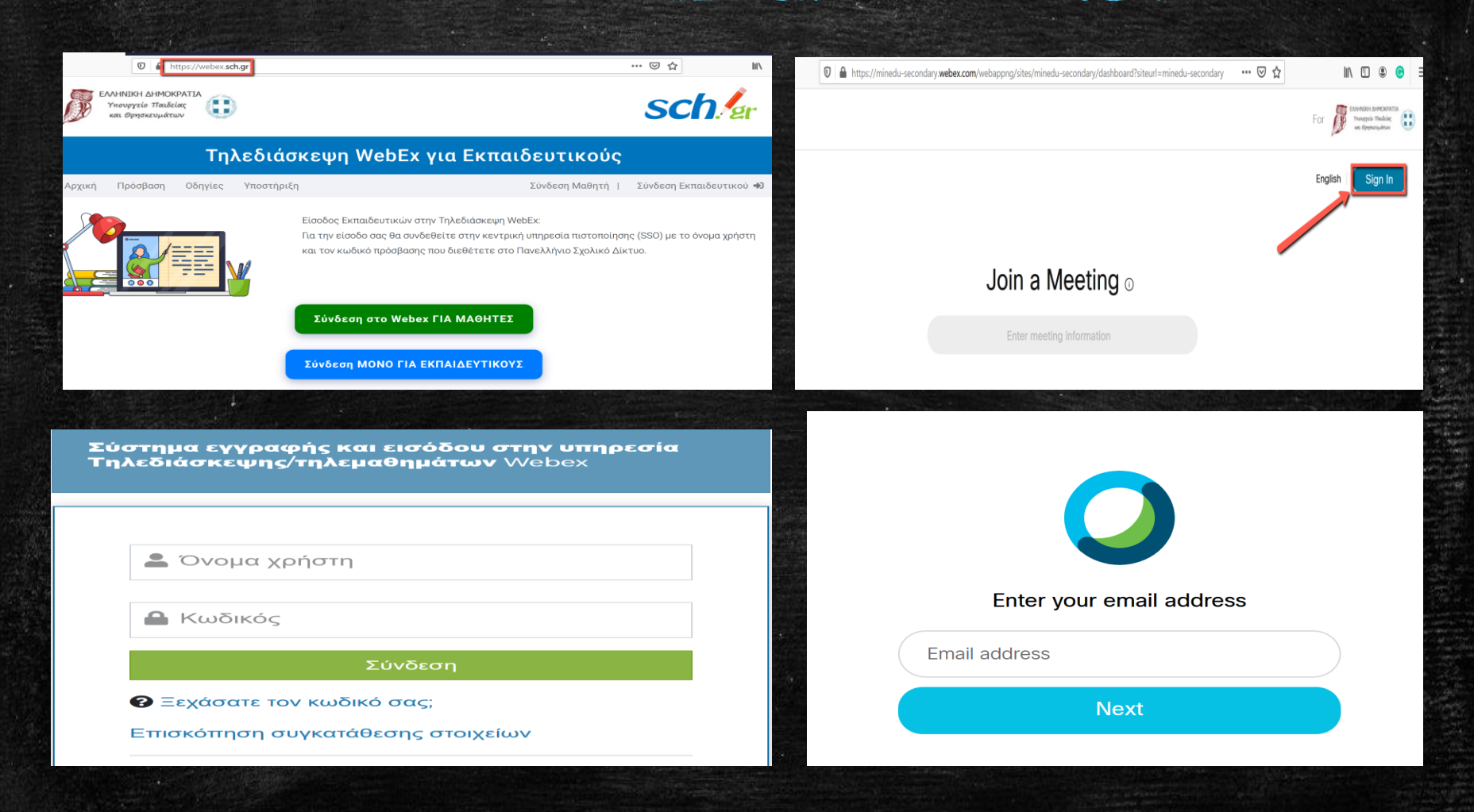

#### Είσοδος εκπαιδευτικού

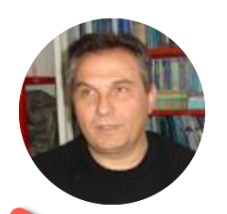

#### Σωτήρης Δόσης 🗅

https://minedu-secondary.webex.com/meet/sdoss

More ways to join

Start a Meeting

Schedule

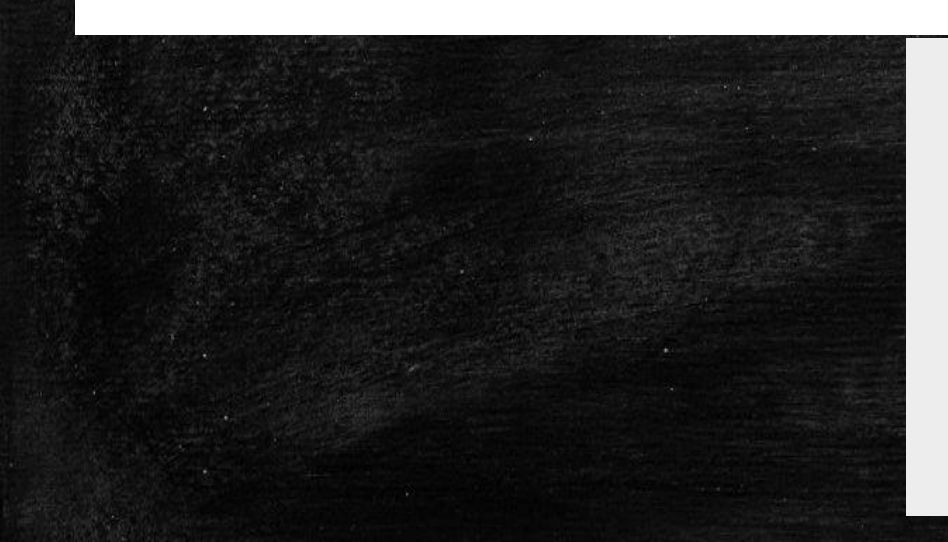

You have already launched the meeting. Do you want to join the same meeting again?

If you do, your name may appear more than once in the Participants list.

Yes

#### Ρύθμιση ήχου και μικροφώνου

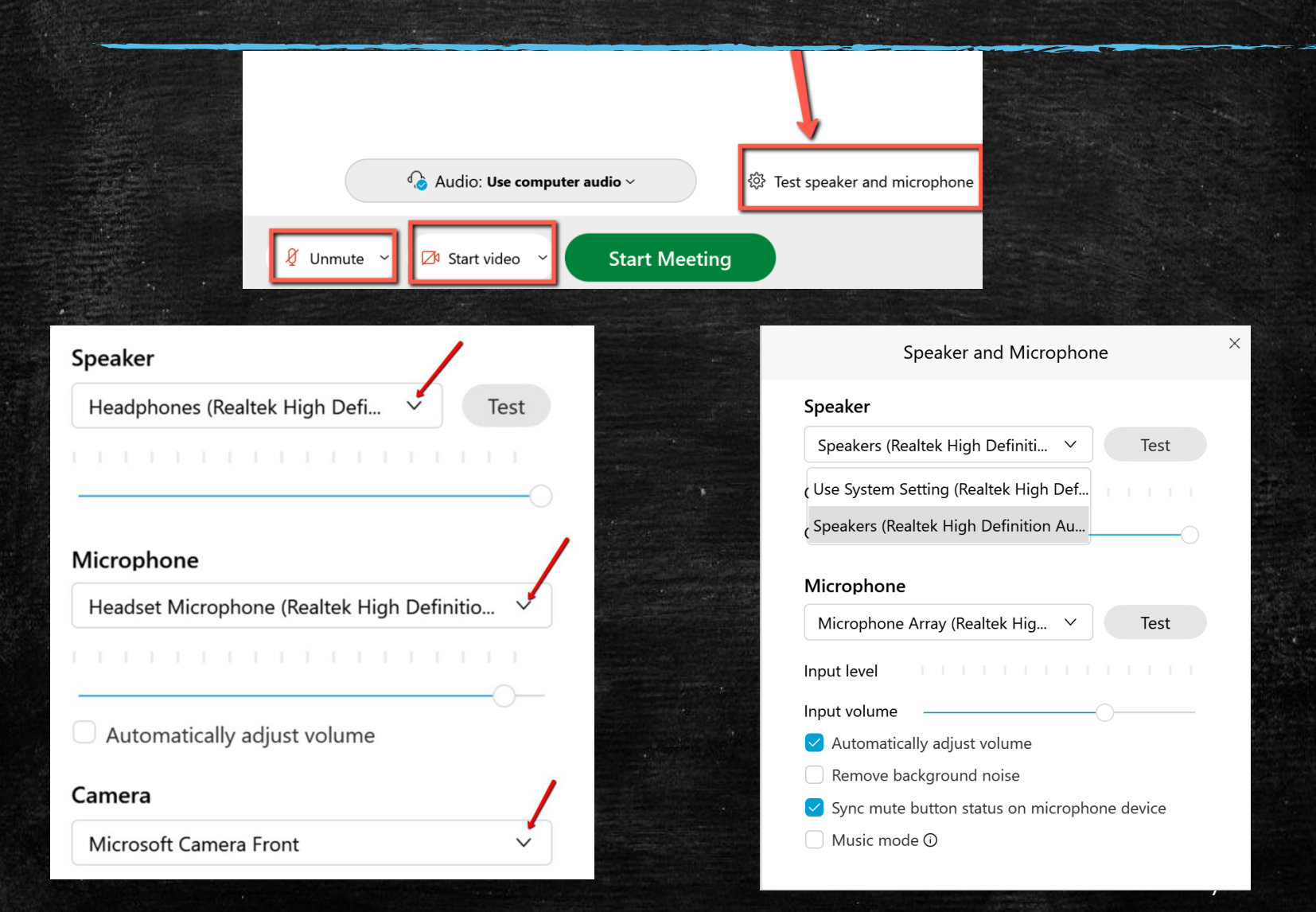

### Έλεγχος κλειδώματος τάξης

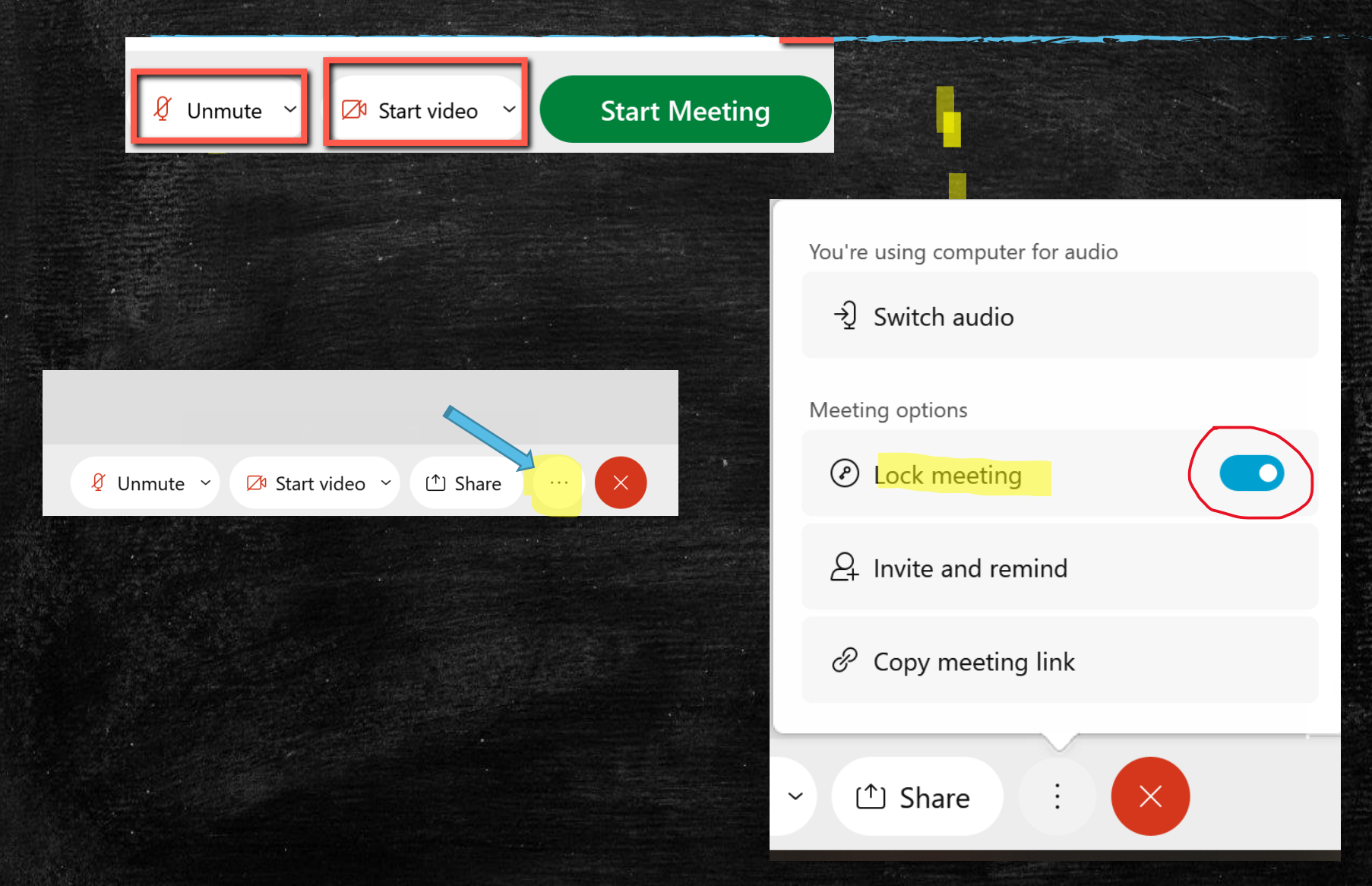

### Απενεργοποίηση μικροφώνου

| O Cisco Webex Meetings O Meeting I            | nfo           | Hide menu bar ^                                                                                                    |                                        |                                                             |
|-----------------------------------------------|---------------|----------------------------------------------------------------------------------------------------|----------------------------------------|-------------------------------------------------------------|
| <u>File Edit Share View Audio &amp; Video</u> | <u>P</u> arti | i <mark>cipant</mark> <u>M</u> eeting <u>B</u> reakout <u>H</u>                                                                                                    | lelp                                   |                                                             |
|                                               |               | Mute Me<br>Unmute Me<br>Mute <u>All</u><br>Unmute All<br>Mute on Entry<br>Allow Attendees to Unmute Th<br>Entry and Exit Tone<br>Invite and Remind<br>Copy Meeting Link<br>Assign Privileges<br>Change Role<br>Reclaim Host Role<br>Expel | Ctrl+M<br>Ctrl+M<br>emselves<br>Ctrl+K | <section-header><text><text></text></text></section-header> |

#### Απενεργοποίηση chat μεταξύ των μαθητών

| lr | nfo         | Hide menu bar ^                                                     |        |  |
|----|-------------|---------------------------------------------------------------------|--------|--|
|    | <u>P</u> ar | <mark>ticipant</mark> <u>M</u> eeting <u>B</u> reakout <u>H</u> elp |        |  |
|    |             | <u>M</u> ute Me                                                     | Ctrl+M |  |
|    |             | <u>U</u> nmute Me                                                   | Ctrl+M |  |
|    |             | Mute <u>A</u> ll                                                    |        |  |
|    |             | U <u>n</u> mute All                                                 |        |  |
|    |             | Mute on <u>E</u> ntry                                               |        |  |
|    | ✓           | Allow Attendees to Unmute Thems                                     | selves |  |
|    | •           | En <u>t</u> ry and Exit Tone                                        |        |  |
|    |             | Invite and Remind                                                   |        |  |
|    |             | Copy Meeting Link                                                   |        |  |
|    |             | Assign Pri <u>v</u> ileges                                          | Ctrl+K |  |
|    |             | <u>C</u> hange Role                                                 | +      |  |
|    |             | <u>R</u> eclaim Host Role                                           |        |  |
|    |             | Expel                                                               |        |  |

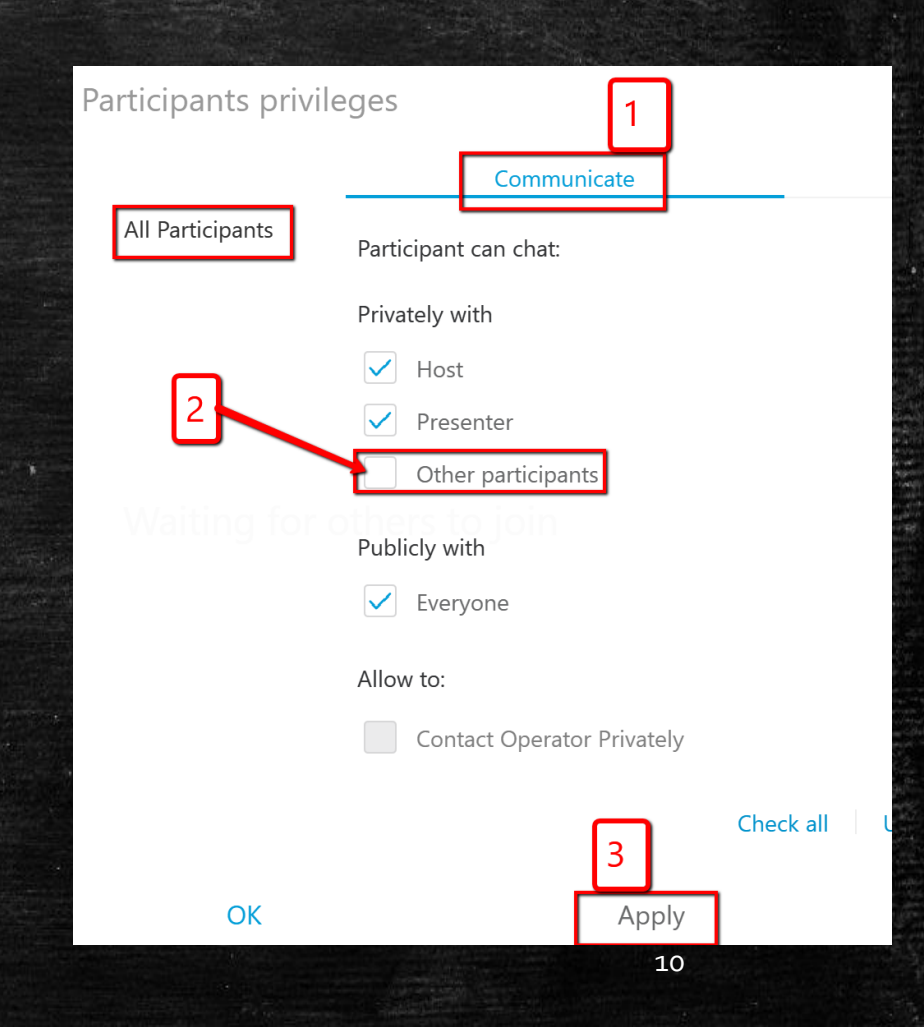

#### Απενεργοποίηση (;) Video όλων

| Eile       Edit       Share       Yiew       Audio       Participant       Help         Information       Information       Start Recording       Recorder Settings       >         Welcome       Message       Options       Options       Unlock | 0            |              |               |      |       |             |                                |              |        |   |
|----------------------------------------------------------------------------------------------------|--------------|--------------|---------------|------|-------|-------------|--------------------------------|--------------|--------|---|
| <ul> <li>Information</li> <li>Start Recording</li> <li>Recorder Settings</li> <li>Welcome Message</li> <li>Options</li> <li>Unlock Meeting</li> </ul>                                                                                              | <u>F</u> ile | <u>E</u> dit | <u>S</u> hare | View | Audio | Participant | <u>M</u> ee <mark>tin</mark> g | <u>H</u> elp |        |   |
| G       Start Recording         Becorder Settings       >         Welcome Message       Options         Options       Unlock Meeting                                                                                                    |              |              |               |      |       |             | Infor                          | mation       |        |   |
| Recorder Settings  Welcome Message Options Unlock Meeting                                                                                                    | G            |              |               |      |       |             | <u>S</u> tart                  | Record       | ing    |   |
| Welcome Message<br>Options<br>Unlock Meeting                                                                                                    |              |              |               |      |       |             | <u>R</u> eco                   | rder Set     | tings  | • |
| Qptions<br>Unlock Meeting                                                                                                    |              |              |               |      |       |             | <u>W</u> elc                   | ome Me       | essage |   |
| Unlock Meeting                                                                                                    |              |              |               |      |       |             | <u>O</u> ptio                  | ons          |        |   |
|                                                                                                    |              |              |               |      |       |             | Unlo                           | ck Meet      | ing    |   |
|                                                                                                    |              |              |               |      |       |             |                                |              |        |   |
|                                                                                                    |              |              |               |      |       |             |                                |              |        |   |
|                                                                                                    |              |              |               |      |       |             |                                |              |        |   |
|                                                                                                    |              |              |               |      |       |             |                                |              |        |   |
|                                                                                                    |              |              |               |      |       |             |                                |              |        |   |
|                                                                                                    |              |              |               |      |       |             |                                |              |        |   |
|                                                                                                    |              |              |               |      |       |             |                                |              |        |   |
|                                                                                                    |              |              |               |      |       |             |                                |              |        |   |
|                                                                                                    |              |              |               |      |       |             |                                |              |        |   |

#### Για να απενεργοποιηθεί το video σε όλους, κάνετε uncheck και Apply.

| Meeting Options                     |                         |             |  |  |  |  |  |  |
|-------------------------------------|-------------------------|-------------|--|--|--|--|--|--|
| General                             | Content Sharing         | Import Mode |  |  |  |  |  |  |
| Select meeting eptions:             |                         |             |  |  |  |  |  |  |
| Allow all particip                  | ants to turn on video   |             |  |  |  |  |  |  |
| ✓ Chat                              |                         |             |  |  |  |  |  |  |
| Notes                               |                         |             |  |  |  |  |  |  |
| Allow all par                       | ticipants to make notes |             |  |  |  |  |  |  |
| Single notes                        | staker                  |             |  |  |  |  |  |  |
| File Transfer                       |                         |             |  |  |  |  |  |  |
| <ul> <li>Enable UCF rich</li> </ul> | media for attendee      |             |  |  |  |  |  |  |
| Enable Closed Ca                    | aptioning               |             |  |  |  |  |  |  |
|                                     |                         |             |  |  |  |  |  |  |
|                                     |                         |             |  |  |  |  |  |  |
| ОК                                  | Apply                   | Cancel      |  |  |  |  |  |  |

### Είσοδος / αποδοχή μαθητή

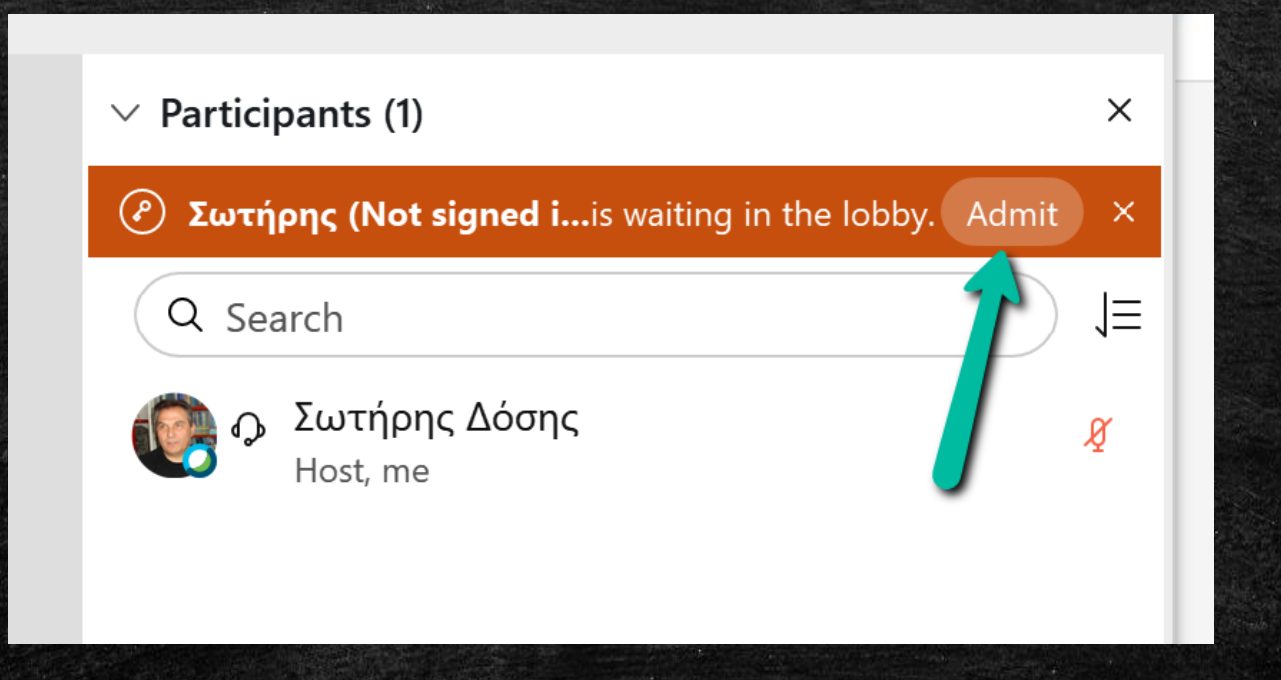

# Αποβολή μαθητή (προσωρινή/με απουσία)

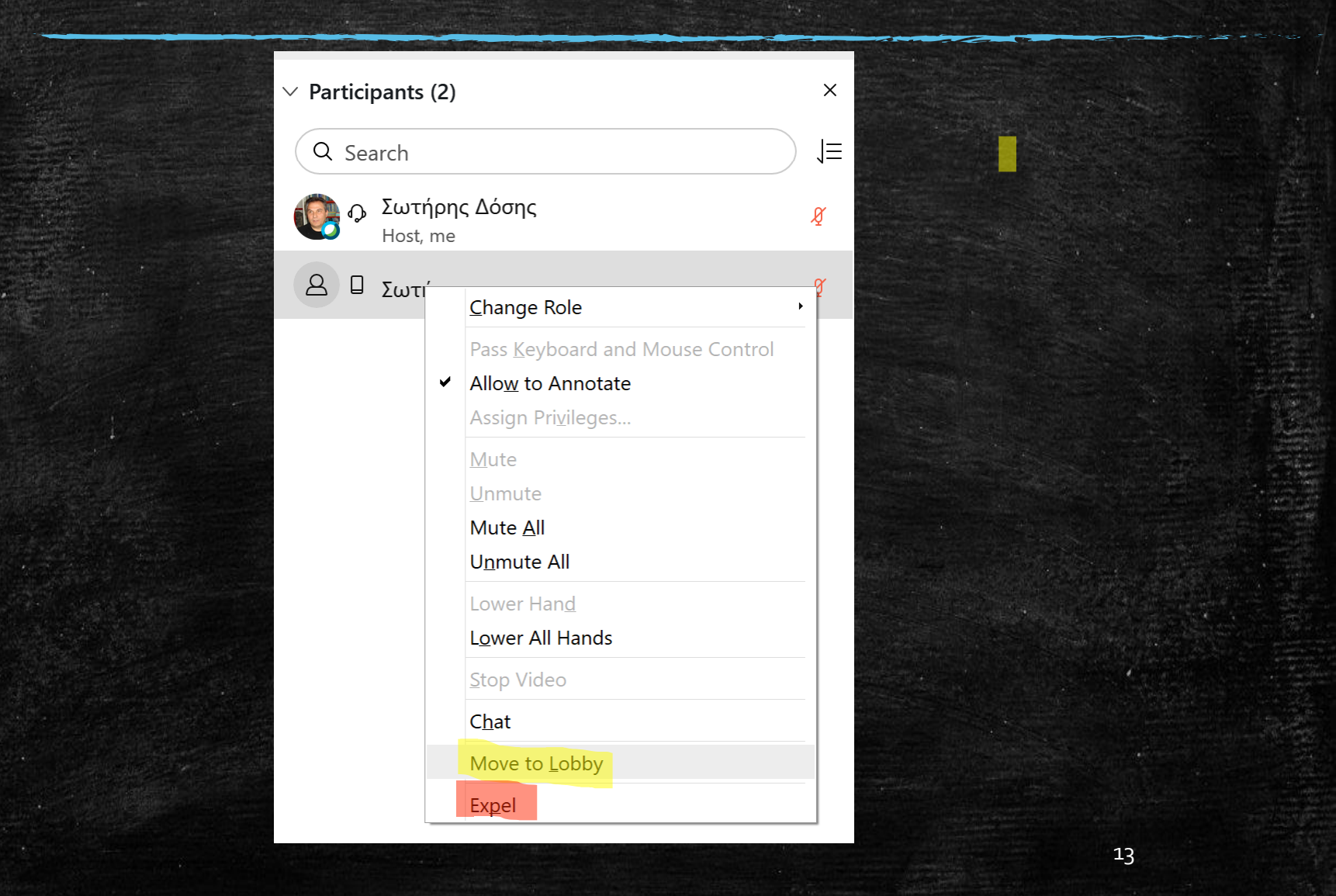

### Διαμοιρασμός οθόνης/αρχείου

| Share Content                           |                    |                                                                                                    |                                                                                                    |
|-----------------------------------------|--------------------|----------------------------------------------------------------------------------------------------|----------------------------------------------------------------------------------------------------|
| Optimize for text and image             | es ∨ (j            |                                                                                                    |                                                                                                    |
| 2                                       | Screen 1           |                                                                                                    |                                                                                                    |
|                                         | <u>k</u>           |                                                                                                    | Control of the second second secon |
| Xbox Game Bar                           | Έναρξη             | Soxit Reader 9.7                                                                                                    | 🧔 Google Chrome                                                                                                    |
| Anno anno anno anno anno anno anno anno | 1                  | Second Marcal Andrewson     Control Andrewson     Control And | k                                                                                                    |
| Microsoft Office                        | 🔅 CII=Microsoft Wi | Cisco Webex Me                                                                                                    | C Weather                                                                                                    |
| Ø                                       |                    |                                                                                                    | ×                                                                                                    |

14

#### Σχολιασμός διαμοιραζόμενης οθόνης/αρχείου (annotation)

 $\Delta$ 

 $\rightarrow$ 

ΤŦ

/ >

□ >

11>

 $\Diamond$ 

[4]

 $\Diamond$ 

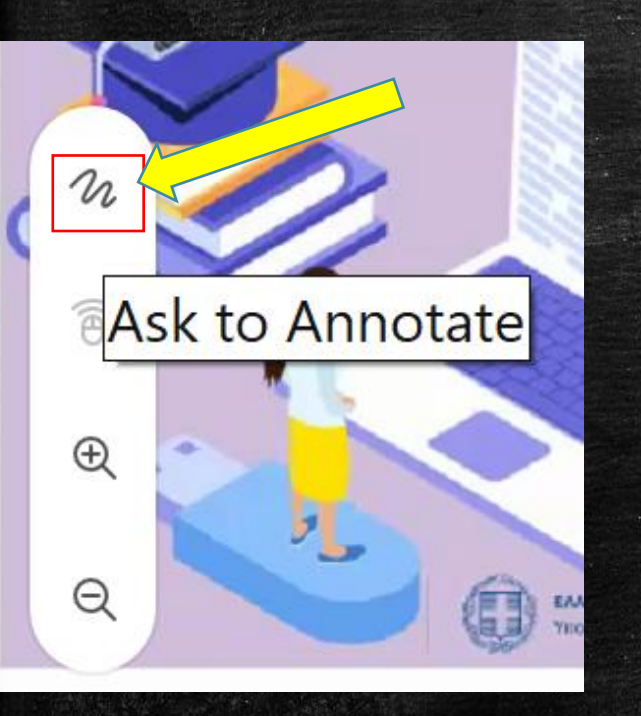

- Με τη χρήση του εργαλείου annotate ο μαθητής μπορεί:
  - Να γράψει
  - Σχεδιάσει
  - Επισημάνει
  - Σβήσει τους σχολιασμούς του
  - Κάνει Print Screen την οθόνη του
     και να κατεβάσει σαν εικόνα
     στον υπολογιστή του

### Δημοσκόπηση (Poll) 1/3

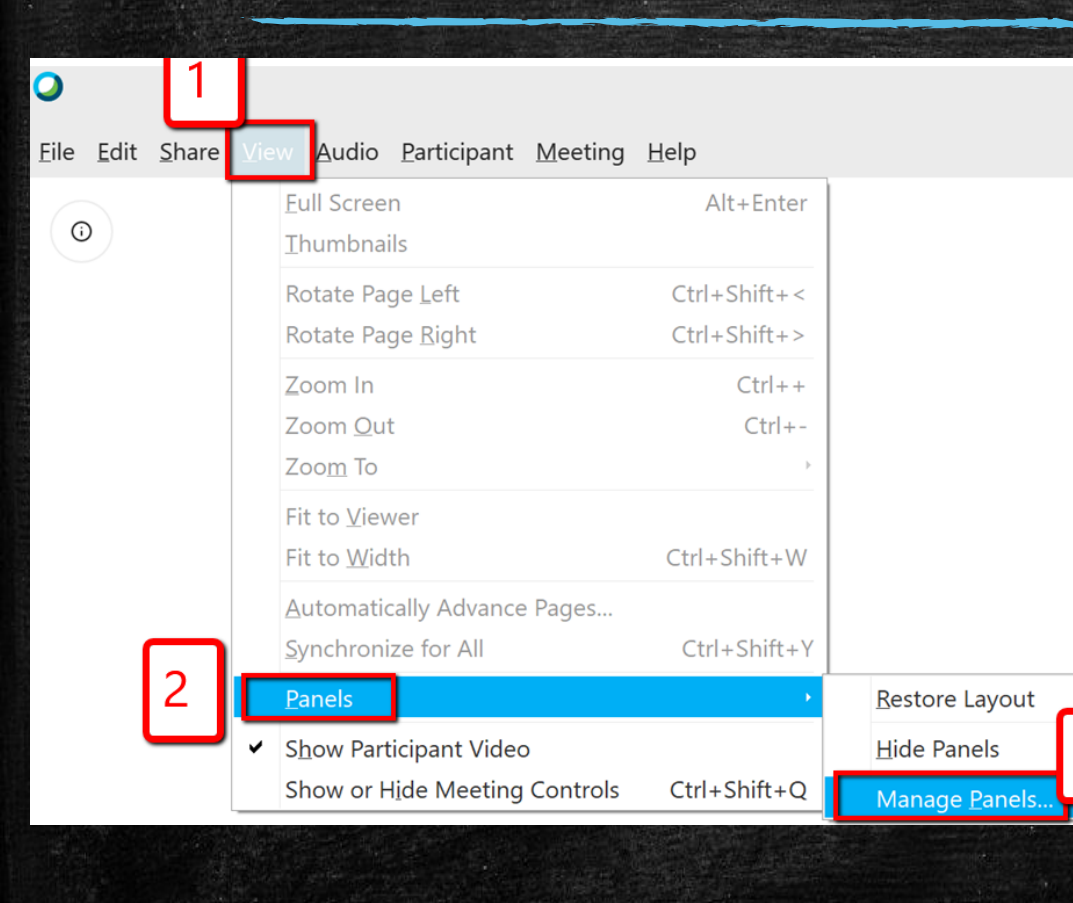

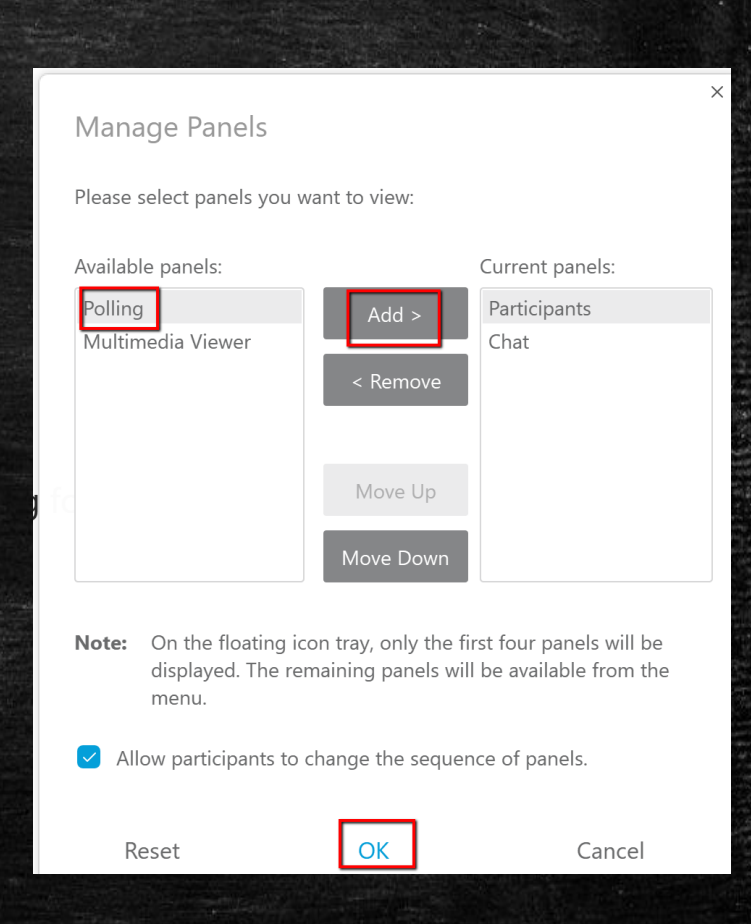

### Δημοσκόπηση (Poll) 2/3

| Mute all  | 🗐 Notes      |           |      |
|-----------|--------------|-----------|------|
| > Polling | 00 Polling   | Panel opt | ions |
| ٤         | Participants | Chat      | :    |

| $\vee$ Polling | ) ×                               |  |
|----------------|-----------------------------------|--|
|                |                                   |  |
| Poll Ques      | tions:                            |  |
| Question       |                                   |  |
| Type:          | Multiple choice - Single Answer   |  |
|                | Multiple choice - Single Answer   |  |
| Answer         | Multiple choice - Multiple Answer |  |
| Answer         | Short answer                      |  |
| Rec            | ord individual responses          |  |
| Clear          | All Options Open Poll             |  |

### Δημοσκόπηση (Poll) 3/3

| ✓ Polling ×                           | ✓ Polling                               |                                                                                                    |
|---------------------------------------|-----------------------------------------|----------------------------------------------------------------------------------------------------|
|                                       |                                         |                                                                                                    |
|                                       | Poll Questions                          |                                                                                                    |
| Poll Questions:                       | 1. Ποια είναι η απόδοση της αντίδρασης; |                                                                                                    |
|                                       | A. 40%                                  |                                                                                                    |
|                                       | B. 60%                                  |                                                                                                    |
|                                       | C. 10%                                  |                                                                                                    |
|                                       | D. 100%                                 |                                                                                                    |
|                                       |                                         |                                                                                                    |
|                                       |                                         |                                                                                                    |
|                                       |                                         |                                                                                                    |
|                                       |                                         |                                                                                                    |
|                                       |                                         |                                                                                                    |
|                                       | Question                                |                                                                                                    |
|                                       | Type: Multiple choice - Single Answer   | <ul> <li>Second second sec</li></ul> |
|                                       | New Change Ty                           | pe                                                                                                    |
| Question                              | Answer                                  |                                                                                                    |
| Type: Multiple choice Single Answer ~ | bbA                                     |                                                                                                    |
|                                       | Record individual responses             |                                                                                                    |
| New Change Type                       | Clear All Options Open Pol              |                                                                                                    |

### Μεταφορά αρχείου (Transfer)

| 0    | Cisco V         | Vebex M          | eetings      | () Me           |
|------|-----------------|------------------|--------------|-----------------|
| Eile | <u>E</u> dit    | <u>S</u> hare    | <u>V</u> iew | <u>A</u> udio & |
|      | <u>O</u> pen    | and Sha          | ire          | Ctrl+O          |
|      | Open            | Poll <u>Q</u> ue | estions.     |                 |
|      | Open            | C <u>h</u> at    |              |                 |
|      | <u>C</u> lose   |                  |              | Ctrl+W          |
|      | <u>S</u> ave    |                  |              | •               |
|      | Save A          | <u>\</u> S       |              | •               |
|      | Sa <u>v</u> e A | dl               |              |                 |
|      | Transfe         | er               | Ctrl         | +Shift+T        |
|      | <u>P</u> rint   |                  |              | •               |
|      | Se <u>n</u> d 1 | Franscrip        | ot           |                 |
|      | <u>L</u> eave   | Meeting          | 9            |                 |

| File Transfer     |                  |             |           |
|-------------------|------------------|-------------|-----------|
| Download          | Share File       |             |           |
| File name         | Location         | Size        | Status    |
| + webex main poin | C:\Users\ROULA\D | 15299413 by | Available |
|                   |                  |             |           |

19

#### Διαχείριση ομάδων (Break Rooms) 1/3

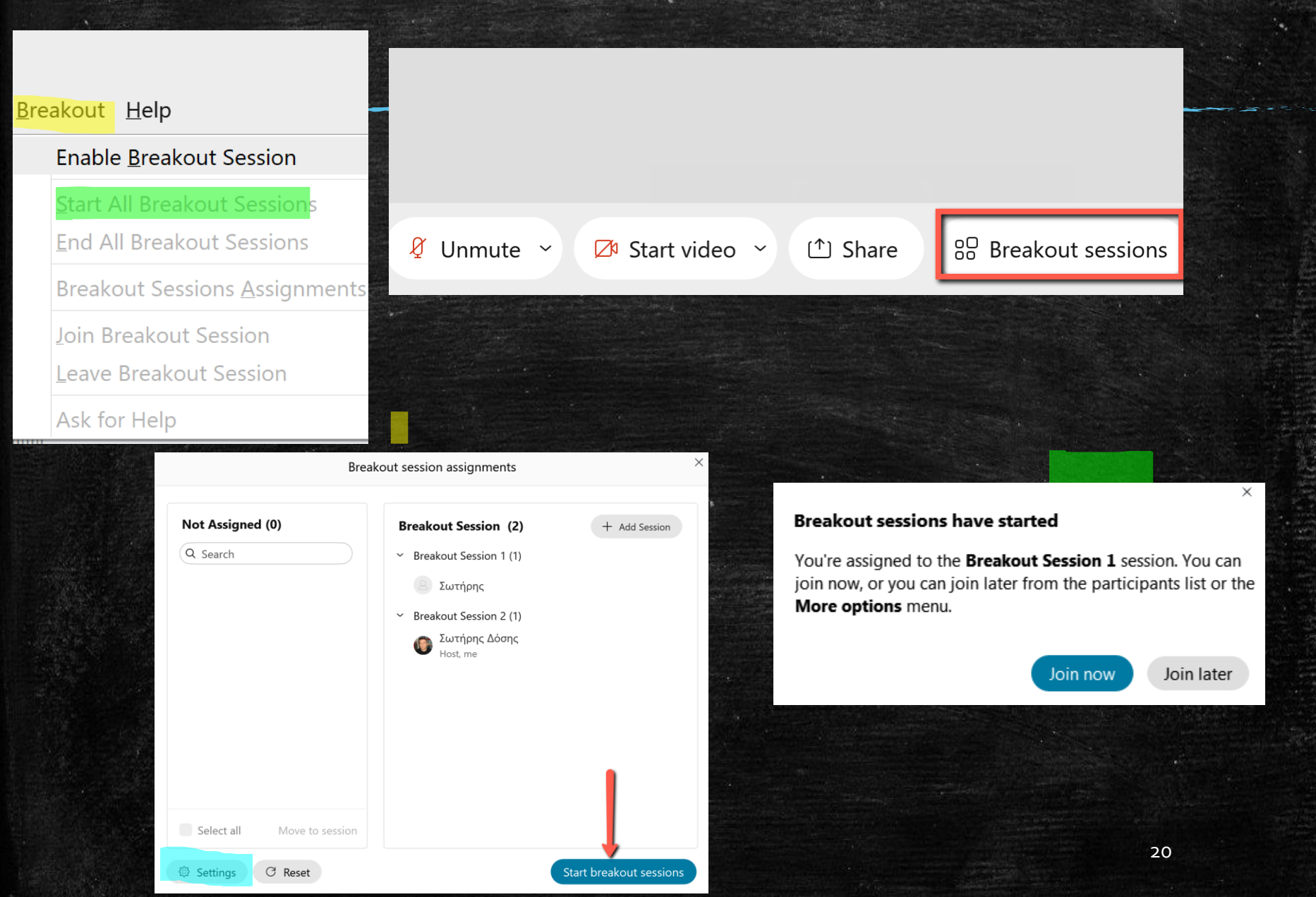

#### Ρυθμίσεις ομάδων 2/3

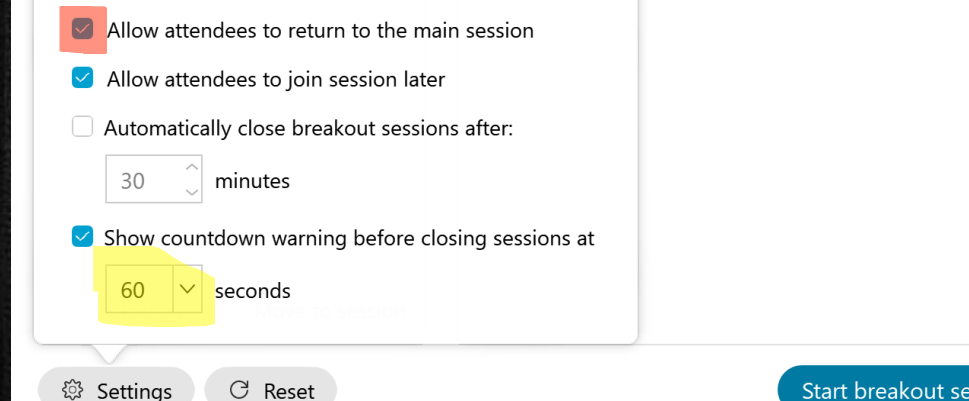

Start breakout sessions

 Uncheck «Allow attendees to return to main session» Nα μην επιτρέπεται στους μαθητές να επιστρέψουν μόνοι τους στην κεντρική αίθουσα

 Ρυθμίστε πόσο χρόνο θα τους αφήνετε να ολοκληρώσουν, μετά τη διακοπή των ομάδων

### Μετακίνηση του εκπαιδευτικού στις ομάδες 3/3

| () Breakout session time: 07:26 |                                    |
|---------------------------------|------------------------------------|
| Not Assigned (0)<br>Q Search    | Breakout Session 1 (1)       Leave |

### Τέλος μαθήματος

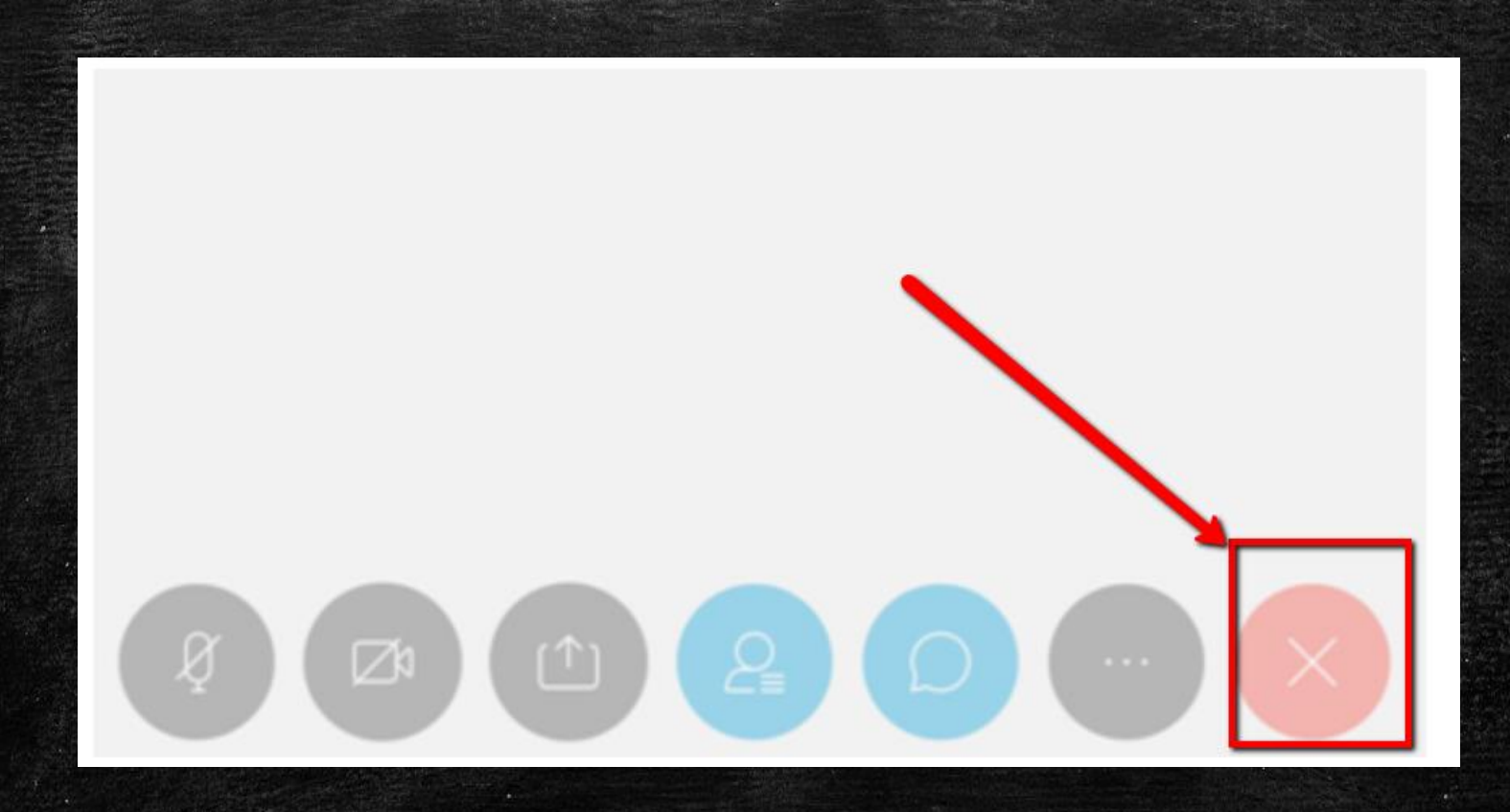

23

### Avαφορές (Reports)1/6

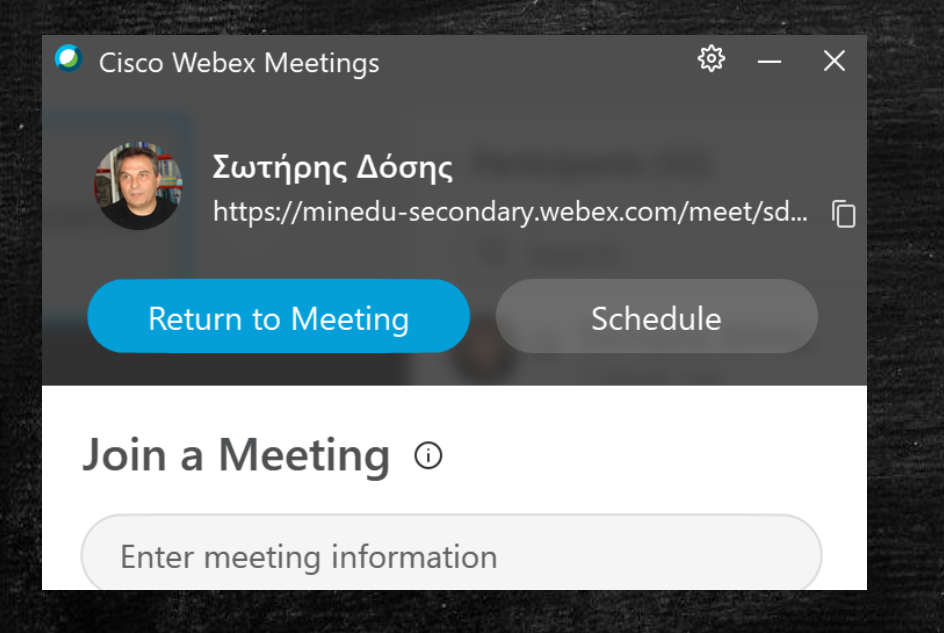

| Cisco Webex Meetings         | \$ – ×            |  |
|------------------------------|-------------------|--|
| τά Σωτήρης Δόσης             | Preferences       |  |
| https://minedu-secondary.web | Help              |  |
| Return to Meeting            | About             |  |
| Neturn to Meeting            | Check for Updates |  |
| Join a Meeting ①             | Send Problem Repo |  |
| 5                            | Sign Out          |  |
| Enter meeting information    | Exit              |  |
|                              |                   |  |

#### Avaφopές (Reports)2/6

#### Preferences

🛱 General

*₽* Account

My Personal Room

Ø Meeting join options

℅ Phone numbers

🗄 Calendar

♦ Notifications

S Video systems

#### My Personal Room

Personal Room name: Σωτήρης Δόσης

Personal Room link: ① https://minedu-secondary.webex.com/meet/sdoss

Personal Room number: 121-572-9836

Video address: sdoss@minedu-secondary.webex.com

Host PIN: (i) 8647

Edit my Personal Room on the Webex site

#### English Σωτήρης 🗸

### Avaφopές (Reports)3/6

| lulu<br>isco Webex                 |                                |                                                                                                    |                  | For | ΕΛΛΗΝΙΚΗ ΔΙ<br>Υπανογγείο Τ<br>και. Ορησκεί | IMORPATIA<br>Tandelaç<br>vyudruw |
|------------------------------------|--------------------------------|----------------------------------------------------------------------------------------------------|------------------|-----|---------------------------------------------|----------------------------------|
| 斺 Home                             | Q Join a meeting or search for | a meeting, recording, or transcript                                                                                     | Ū                |     | English                                     | Σωτήρης 🔨                        |
| Heetings                           |                                |                                                                                                    |                  |     | My prof                                     | ile                              |
| Recordings                         | Preferences                    |                                                                                                    | Meet Now Setting |     |                                             |                                  |
| Preferences                        |                                |                                                                                                    |                  |     | My repo                                     | orts                             |
| 000 Insights                       | General My Personal Roo        | Sign out                                                                                                    |                  |     |                                             |                                  |
| ⑦ Support                          | Personal Room name             | Σωτήρης Δόσης                                                                                                    |                  |     |                                             |                                  |
| $\underline{\downarrow}$ Downloads |                                | Your Personal Room name must be between 1 and 128 characters                                                            |                  |     |                                             |                                  |
| 💬 Feedback                         | Personal Room link             | https://minedu-secondary.webex.com/meet/sdoss                                                                           |                  |     |                                             |                                  |
| 🖉 Πληροφορίες                      | Host PIN: (i)                  | 8647                                                                                                    |                  |     |                                             |                                  |
|                                    | Carlogate and States States 20 | Manuska set Diktorenet by an establish distribution in a set for a second statistic second set of statistic second set. |                  |     |                                             |                                  |

26

### Avαφορές (Reports)3/6

#### My Webex Reports

#### All Services

• Usage Report View usage information for your meetings.

#### Webex Meetings:

Meeting Recording Report
 View a list of attendees who have download

#### Webex Events:

#### Usage Report

View usage, such as attendance, duration, and more across all your meetings. **Note:** You can generate a report for any dates up to three months prior to today.

| From:            | November ~ | 6 ~     | 2020 ~   |            |
|------------------|------------|---------|----------|------------|
| To:              | November ~ | 12 ~    | 2020 ~   |            |
| Topic:           |            |         |          | (optional) |
| Sort results by: | Date ~     | Display | / Report |            |

### Avaφopές (Reports)3/6

| Usage Summary Report                                                                                    |                                                                                                    |            |             |          |          |              |             |               |  |
|----------------------------------------------------------------------------------------------------|----------------------------------------------------------------------------------------------------|------------|-------------|----------|----------|--------------|-------------|---------------|--|
| Search Results from <b>11/6/20</b> to <b>11/12/20</b> , Greece Time (Athens, GMT+02:00)<br>Search again |                                                                                                    |            |             |          |          |              |             |               |  |
| Preliminary Usage Summary Report                                                                        |                                                                                                    |            |             |          |          |              |             |               |  |
| Caution: This is a preliminary report. It provides immedi<br>the preliminary report.                    | Caution: This is a preliminary report. It provides immediate access to session data before the final report becomes available. When the final report is available, session data appears only in the final report, not in |            |             |          |          |              |             |               |  |
| the promitically report                                                                                 |                                                                                                    |            |             |          |          | Printer-frie | ndly Format | Export Report |  |
| Торіс                                                                                                   | Ме                                                                                                    | eting Type | Date Invite |          | vited    | Registered   |             | Attended      |  |
| Σωτήρης Δόσης                                                                                           | PRO                                                                                                    |            | 11/12/20    | 0        | N/A      | N/A          |             | 4             |  |
| Final Usage Summary Report                                                                              |                                                                                                    |            |             |          |          |              |             |               |  |
| Sort results by clicking on the column headers.                                                         |                                                                                                    |            |             |          |          |              |             |               |  |
| Printer-friendly Format Export Report                                                                   |                                                                                                    |            |             |          |          |              |             |               |  |
| Торіс                                                                                                   | Meeting Type                                                                                                    | Date 🕈     | Start time  | Duration | Invited  | Registered   | Attend      | led Tele      |  |
| Σωτήρης Δόσης                                                                                           | PRO                                                                                                    | 11/12/20   | 9:59 am     | 2 mins   | 0        | N/A          | 1           | Detail        |  |
| Επιμορφωτική τηλεδιάσκεψη: Εργαστηριακές<br>ασκήσεις Χημεία Λυκείου                                     | PRO                                                                                                    | 11/12/20   | 8:27 am     | 10 mins  | 0        | N/A          | 3           | Detail        |  |
| Surdana Adana                                                                                           | - PRO                                                                                                    | 11/12/20   | 9.06 am     | 20 mine  | <u> </u> | N/A          |             | Detail        |  |
|                                                                                                    |                                                                                                    |            |             |          |          |              |             |               |  |
|                                                                                                    |                                                                                                    |            |             |          |          |              |             |               |  |
|                                                                                                    |                                                                                                    |            |             |          |          |              |             |               |  |

#### Session Detail Report Printer-friendly Format Export Report Session detail for Έπιμορφωτική τηλεδιάσκεψη: Εργαστηριακές ασκήσεις Χημεία Λυκείου': All sessions in Greece Time (Athens, GMT+02:00) Participant 1 Name: Σωτήρης Δόσης Email: sdoss@sch.gr No Registered: N/A Invited 11/12/20 8:27 am Date: Start time: End time: 8:37 am Duration: 10 mins Company: Title: Phone Number: Address 1: Address 2: City: State/Province: Country/region: ZIP/Postal Code: Network joined from: External Participant 2

# Τεχνική υποστήριξη των εκπαιδευτικών

#### 1η γραμμή υποστήριξης

- Ο Δντης/ντρια σχολείου
- Τουλάχιστον 1 εκπαιδευτικός με εξειδικευμένες ψηφιακές δεξιότητες
- 2η γραμμή υποστήριξης 1° ΠΕ.Κ.Ε.Σ.
  - <u>http://ipekesat-exae.mysch.gr/exae/</u>
- 3η γραμμή υποστήριξης Διεύθυνση Εκπαίδευσης: Α΄ ΑΘΗΝΑΣ

Φορέας: Εθνικό και Καποδιστριακό Πανεπιστήμιο Αθηνών Email: helpdesk@att.sch.gr Τηλέφωνα: 2144-169730 Fax: 2144-169731 Ωράριο λειτουργίας: 08:30 - 16:30 κατά τις εργάσιμες ημέρες

#### Αλλαγή ονόματος - φωτο

| 斺 Home                             | (                        | C                                                            |  |
|------------------------------------|--------------------------|--------------------------------------------------------------|--|
| 📋 Meetings                         | 5 (                      |                                                              |  |
| ⊘ Recordings 1                     | Preferences              |                                                              |  |
| Preferences                        | General My Personal Poor | m Audio Scheduling                                           |  |
| <u>□₀</u> ] Insights               |                          |                                                              |  |
| ⑦ Support                          | Personal Room name       | Σωτήρης Δόσης 2                                              |  |
| $\underline{\downarrow}$ Downloads |                          | Your Personal Room name must be between 1 and 128 characters |  |
| 💬 Feedback                         | Personal Room link       | https://minedu-gov-gr.webex.com/meet/ sdosis                 |  |
|                                    | Host PIN: (j)            | 5123                                                         |  |

Search for meetings and recordings Home Meetings Σωτήρης Δόσης 🗅 0 Recordings https://minedu-gov-gr.webex.com/meet/sdosis 203 Preferences . More ways to join 00 Insights Support (?)Start a Meeting Schedule Downloads